## Downloading your Wisconsin DPI PI-1206 Form

Login to the WI DPI HOMER System: https://sms.dpi.wi.gov/HomeSchoolParent/Login/Login.aspx

Select the correct year next to

Reprint a previous PI-1206 Homeschool Enrollment Report

and click Print.

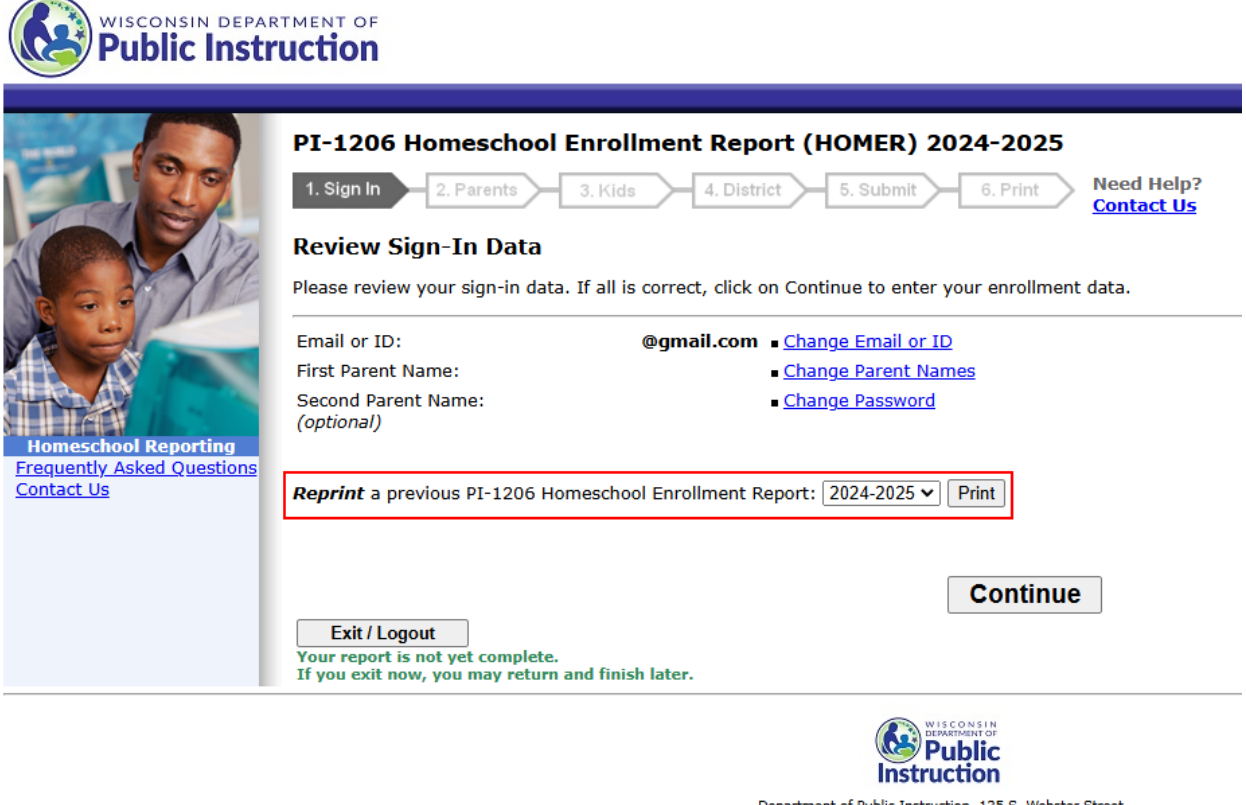

Department of Public Instruction, 125 S. Webster Street, P.O.Box 7841, Madison, WI 53707-7841 (800) 441-4563

₹

Depending on your browser, you may be able to just click a download button

If you can't just download, then Print (Ctrl-P on Windows or Linux,  $\mathbb{H}$ -P on Mac) and choose "Save as PDF" or choose your "Print to PDF" printer.